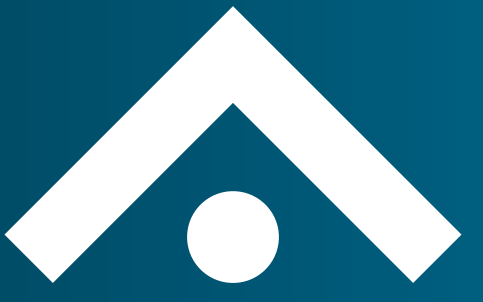

How to Guide: Navigating the Trustee Training Toolkit

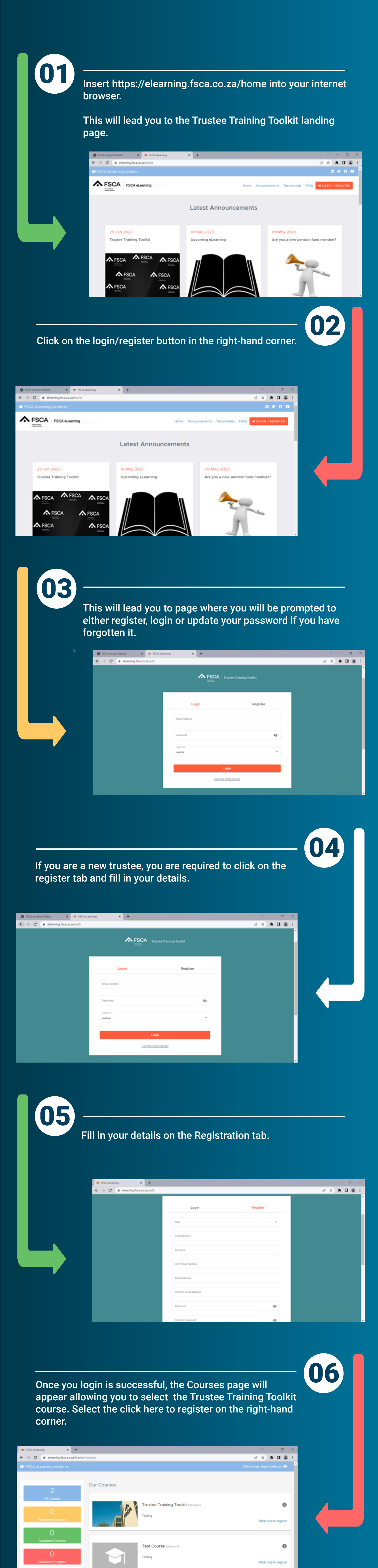

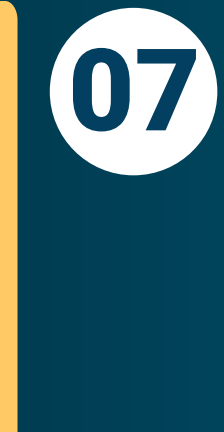

|                       |            |               | ~ -          |
|-----------------------|------------|---------------|--------------|
|                       |            |               | ii 🖈 🖈       |
|                       |            |               |              |
| ile Form              |            | ×             |              |
| native Ernall Address |            | ) i           |              |
| pe                    | -          |               |              |
|                       |            |               | Click here t |
| port Number           | Expiry D 🖪 |               |              |
| of Birth              | Ð          |               |              |
| er                    | -          |               | Click here t |
| naity                 | -          |               |              |
|                       |            | s per page: 5 | ▼ 1 - 2 of 2 |
|                       |            | _             |              |

Proceed to fill in your details. Once you are done, click on the submit button.

ID T)

| ← → ♂ (a) elearning fsca.co.za/learner; | courses                   |        | @ * * <b>I</b> &       |
|-----------------------------------------|---------------------------|--------|------------------------|
| FSCA eLearning platform.                |                           |        |                        |
| 2                                       | O Profile Form            | ×      |                        |
| Z<br>All Courses                        | Province                  | · · ·  | 0                      |
| O<br>Registered Courses                 | Deability                 | · ·    | Click here to register |
| 0                                       | Date Of First Appointment |        |                        |
| Completed Courses                       | Sector                    |        | 0                      |
| O<br>Courses In Progress                | Fund(s)                   | · · ·  | Click here to register |
|                                         |                           | Submit | ▼ 1-2of2 < >           |

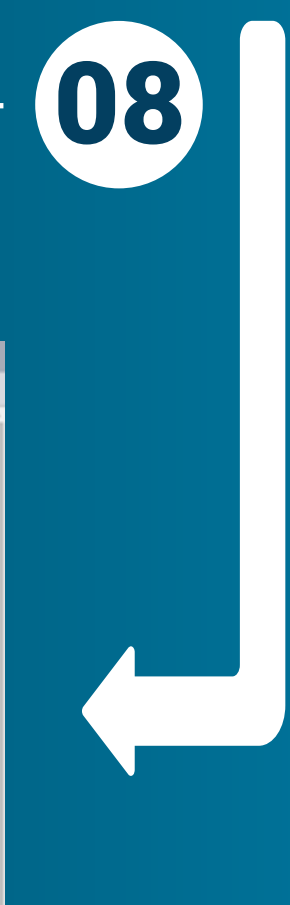

σ

0

0

σ

•

0

0

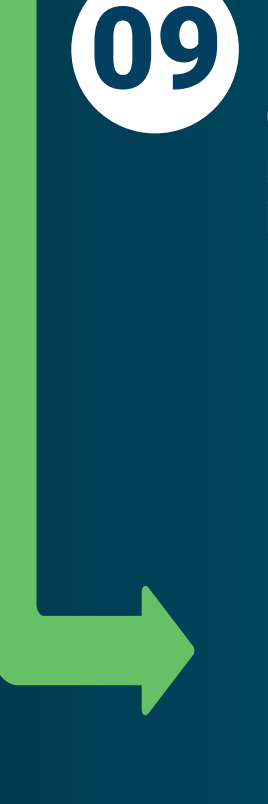

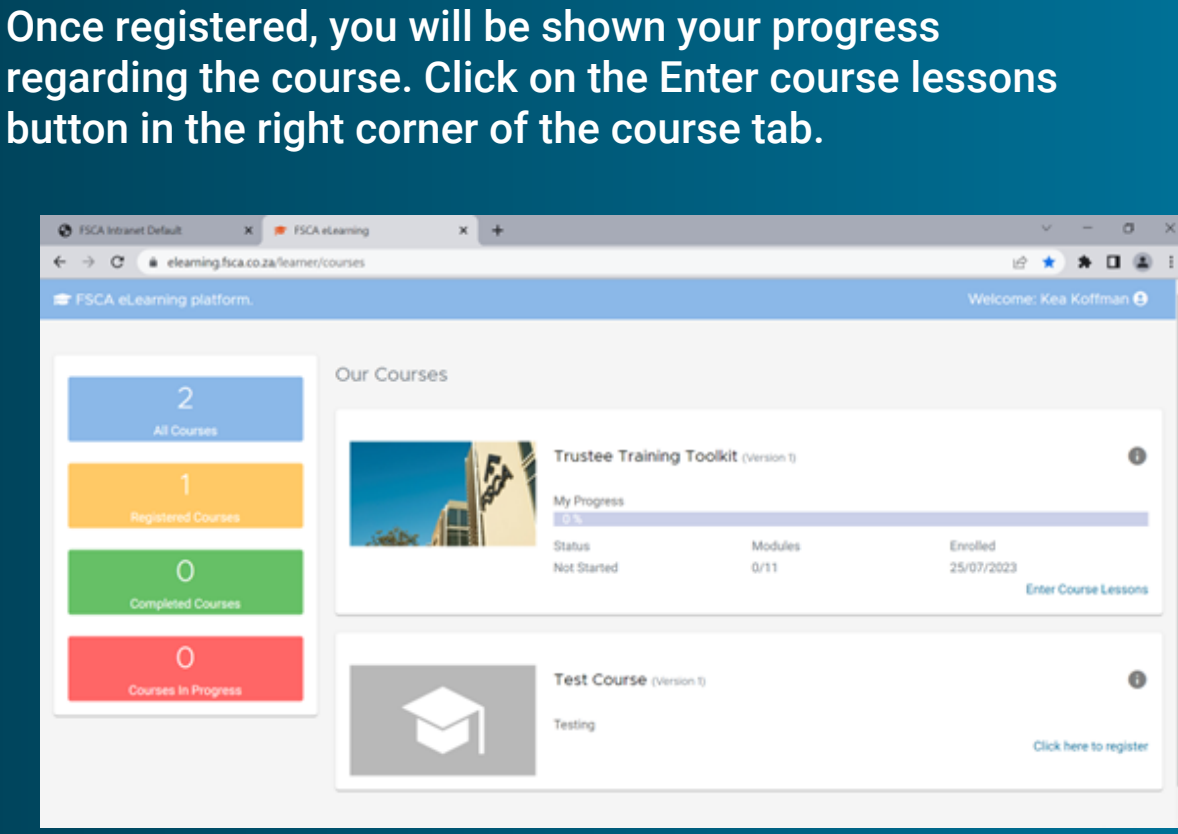

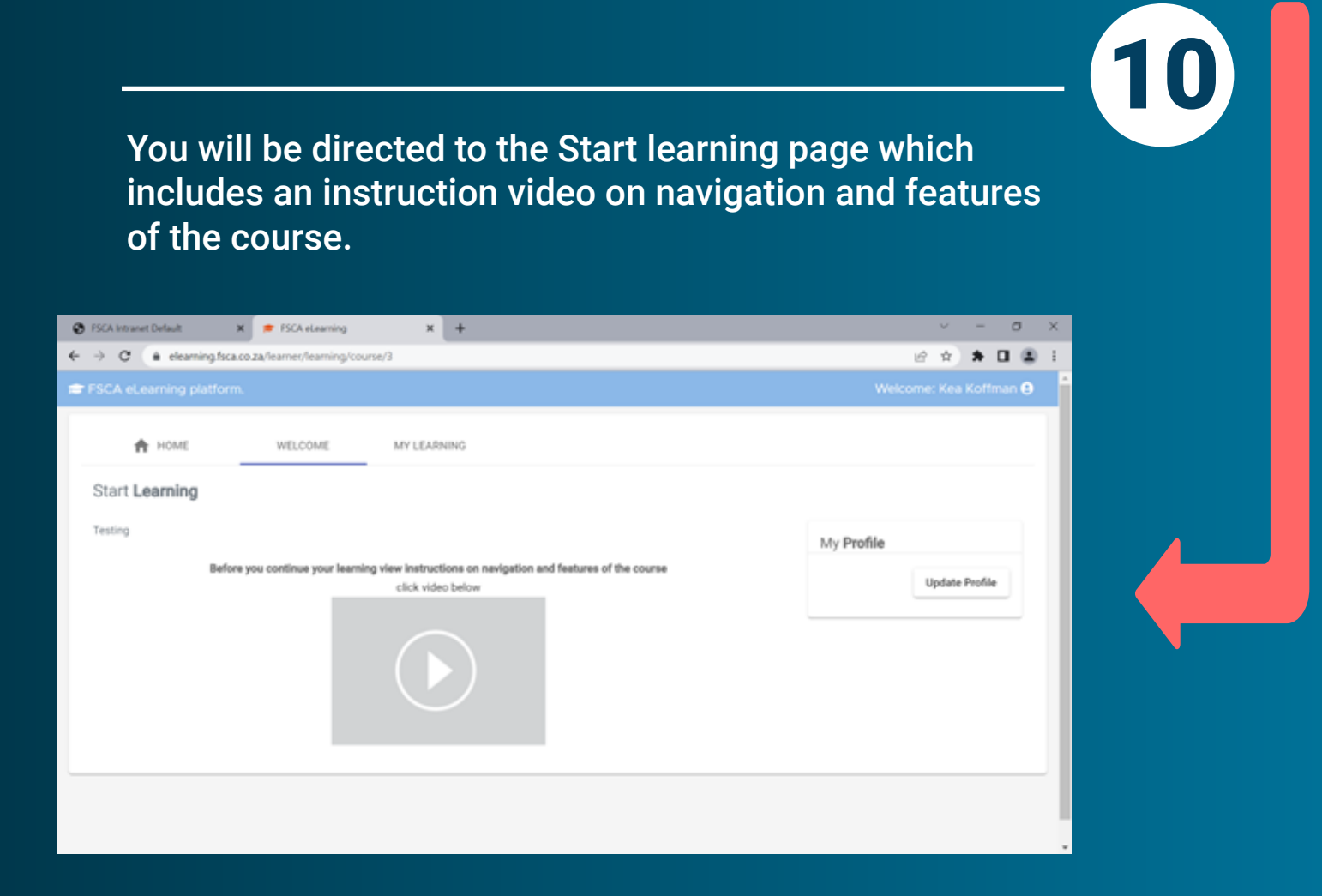

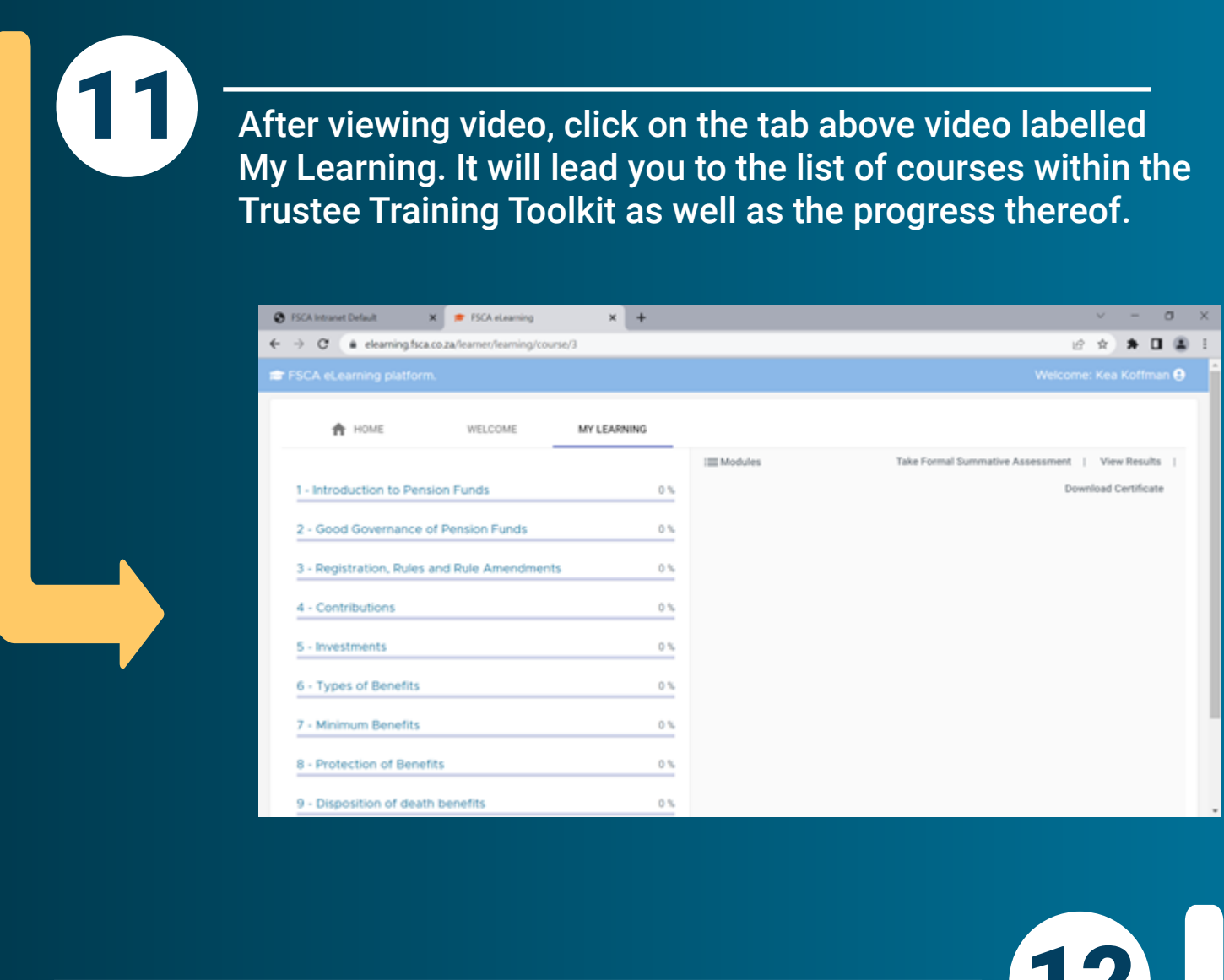

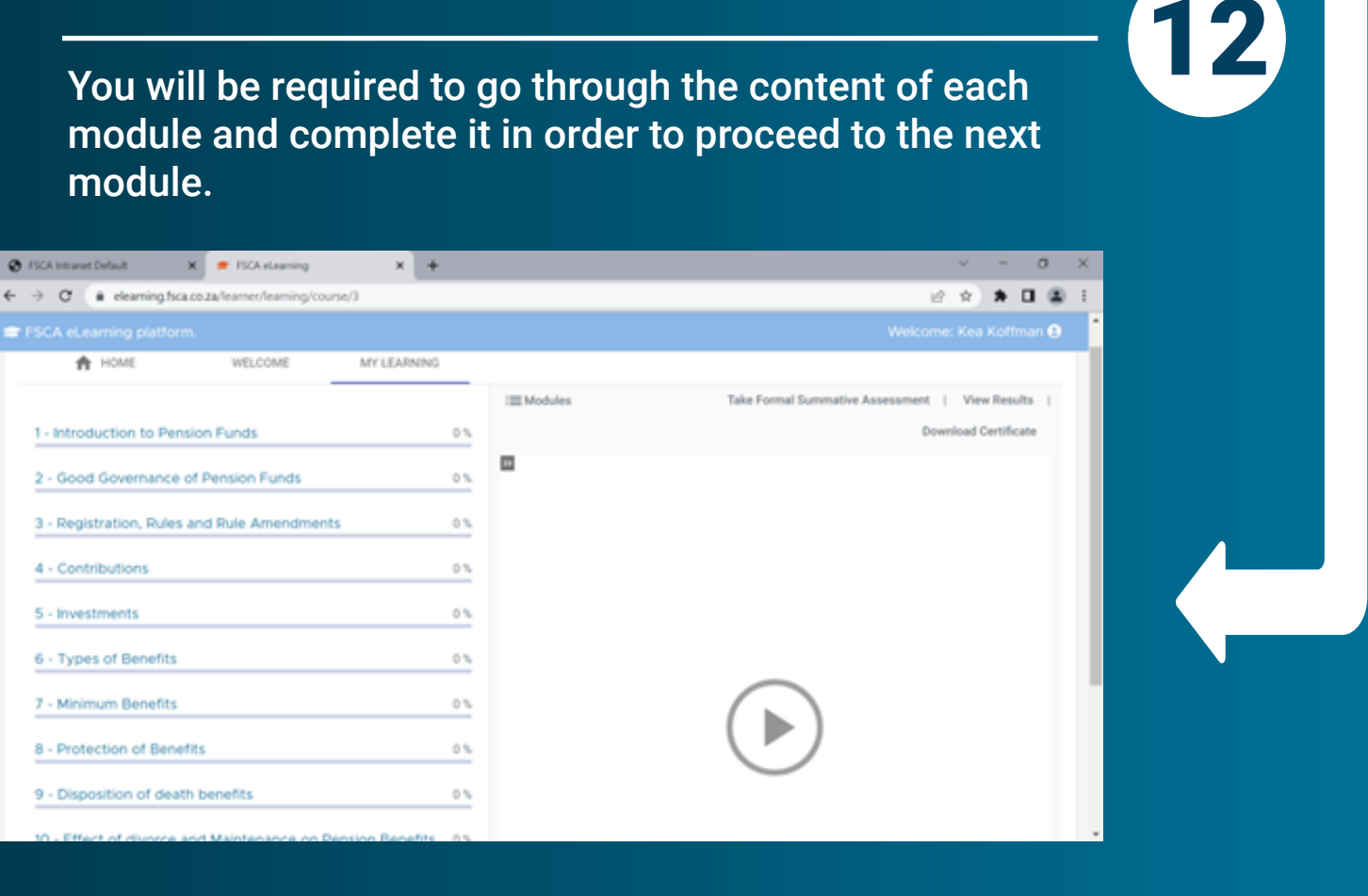

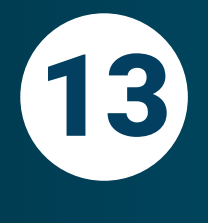

Once you have completed a module, click on the Take Formal Summative Assessment tab where you will be asked if you are ready to begin assessment.

🕲 FSCA Intranet Default 🛛 🗶 🕐 FSCA eLearning 🛛 🗙 🕂

← → Ø (a elearning.fsca.co.za/learner,fearning/course/3

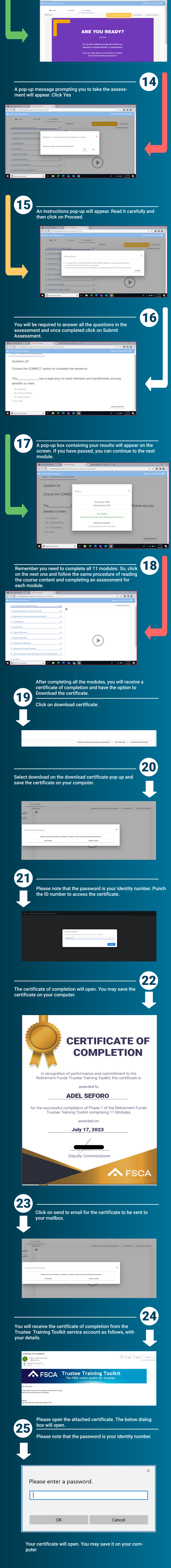

**FSCA**